# EPSON STYLUS MCX5500 Series

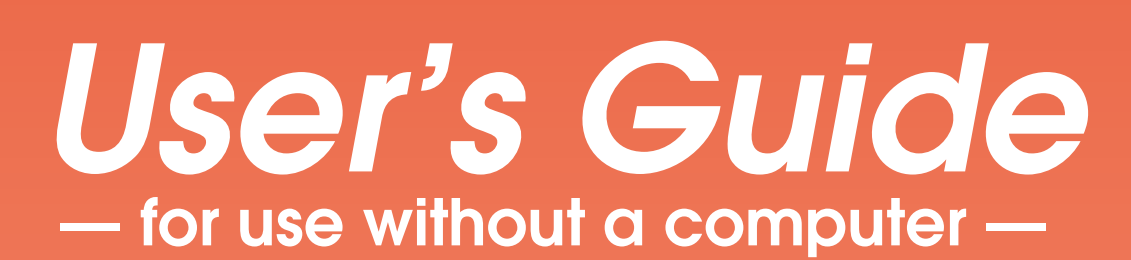

### **Loading Paper**

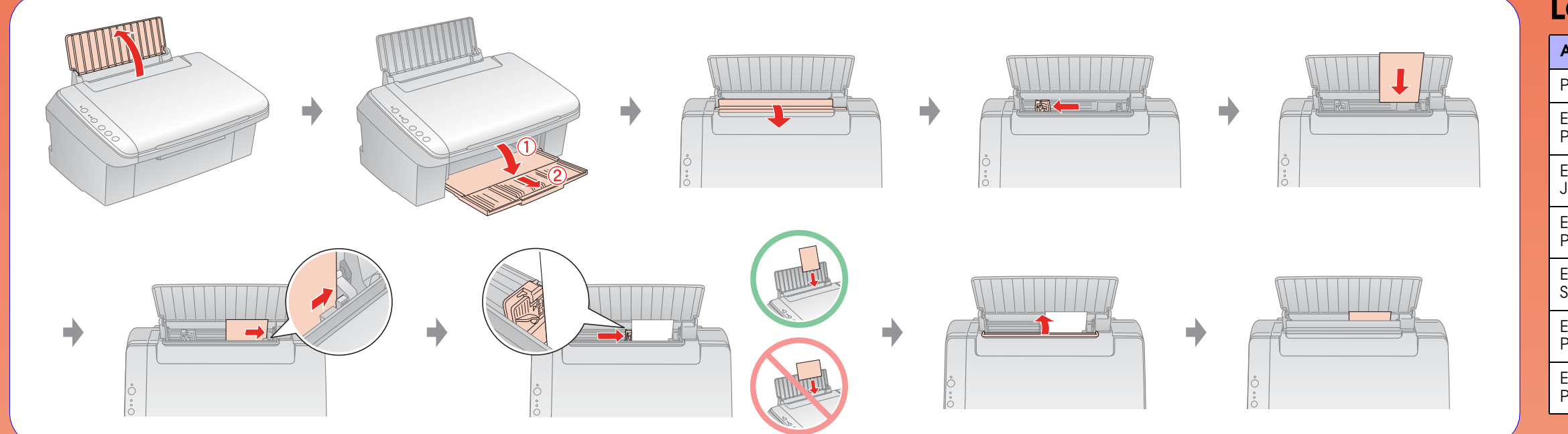

#### Loading Capacity

| Available Paper                        | Paper Size                | Sheets |
|----------------------------------------|---------------------------|--------|
| Plain Paper                            | A4                        | 80     |
| Epson Premium Ink Jet<br>Plain Paper   |                           |        |
| Epson Bright White Ink<br>Jet Paper    |                           |        |
| Epson Premium Glossy<br>Photo Paper    | 10 × 15 cm<br>(4 × 6 in.) | 20     |
| Epson Premium<br>Semigloss Photo Paper |                           |        |
| Epson Glossy Photo<br>Paper            |                           |        |
| Epson Ultra Glossy<br>Photo Paper      |                           |        |

## **Placing an Original**

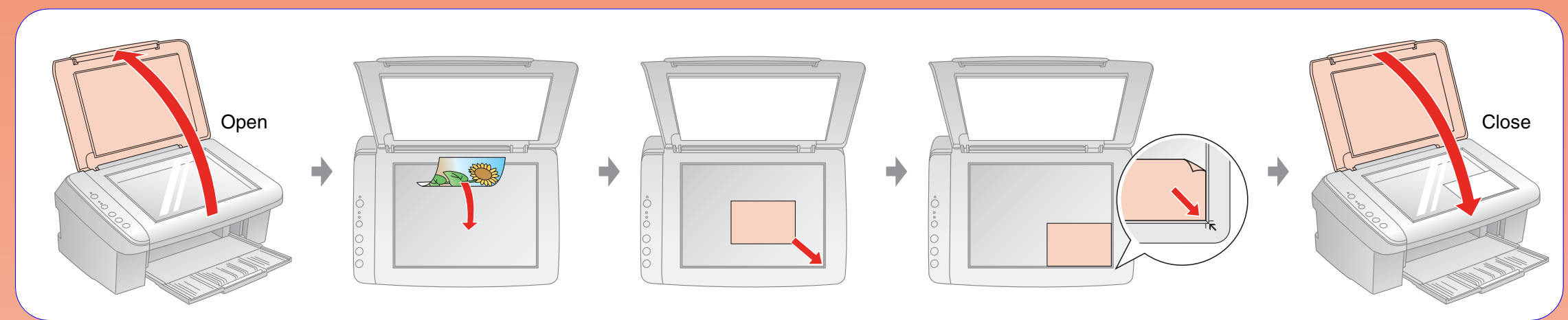

## Copying

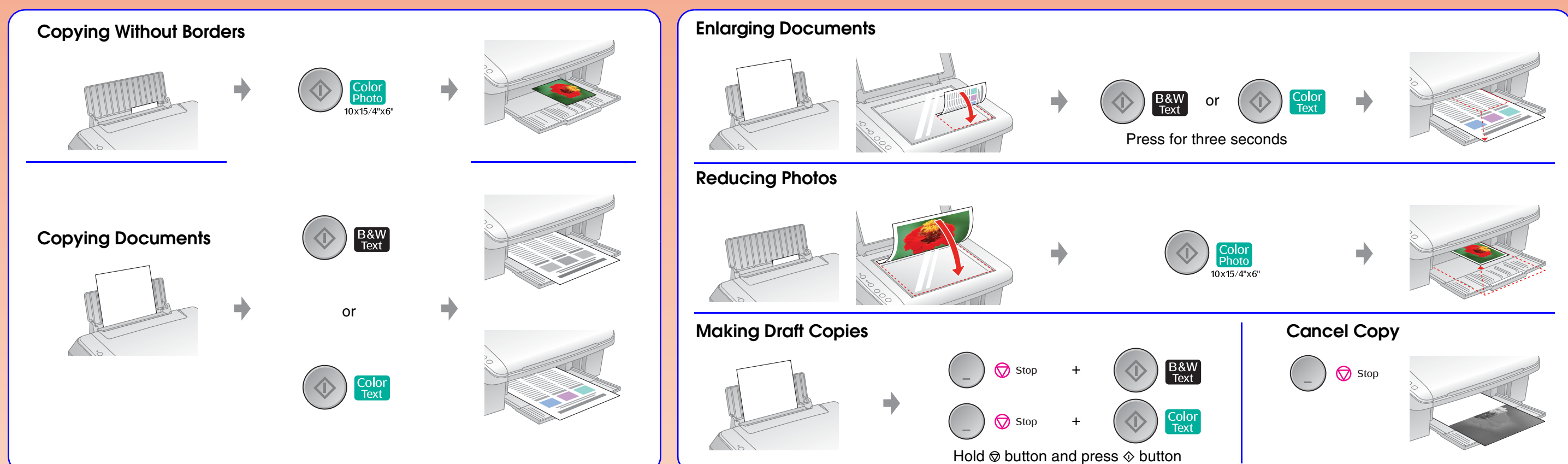

### **Replacing Ink Cartridges**

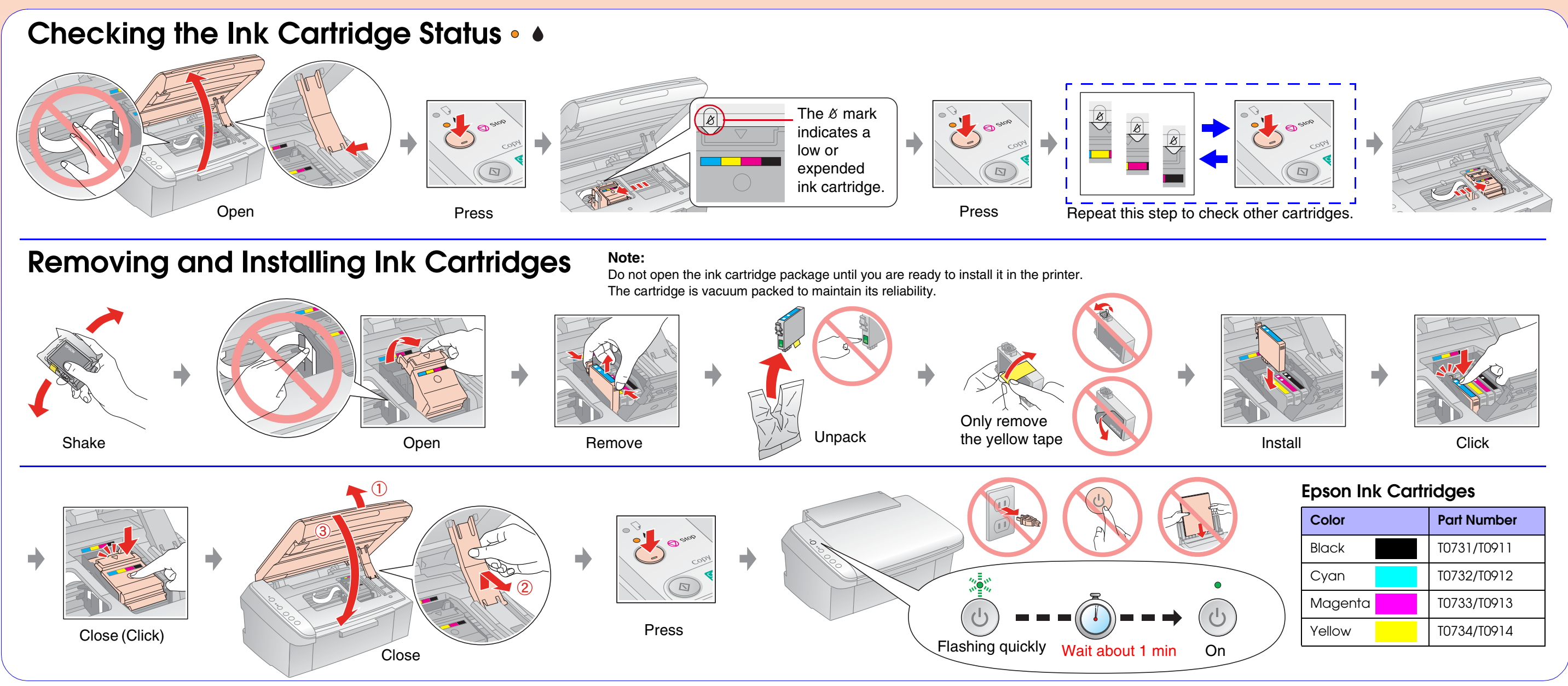

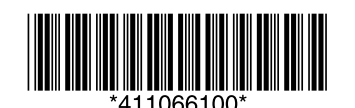

Copyright © 2007 Seiko Epson Corporation. All rights reserved. Printed in XXXXXX XX.XX-XX XXX

## Troubleshooting

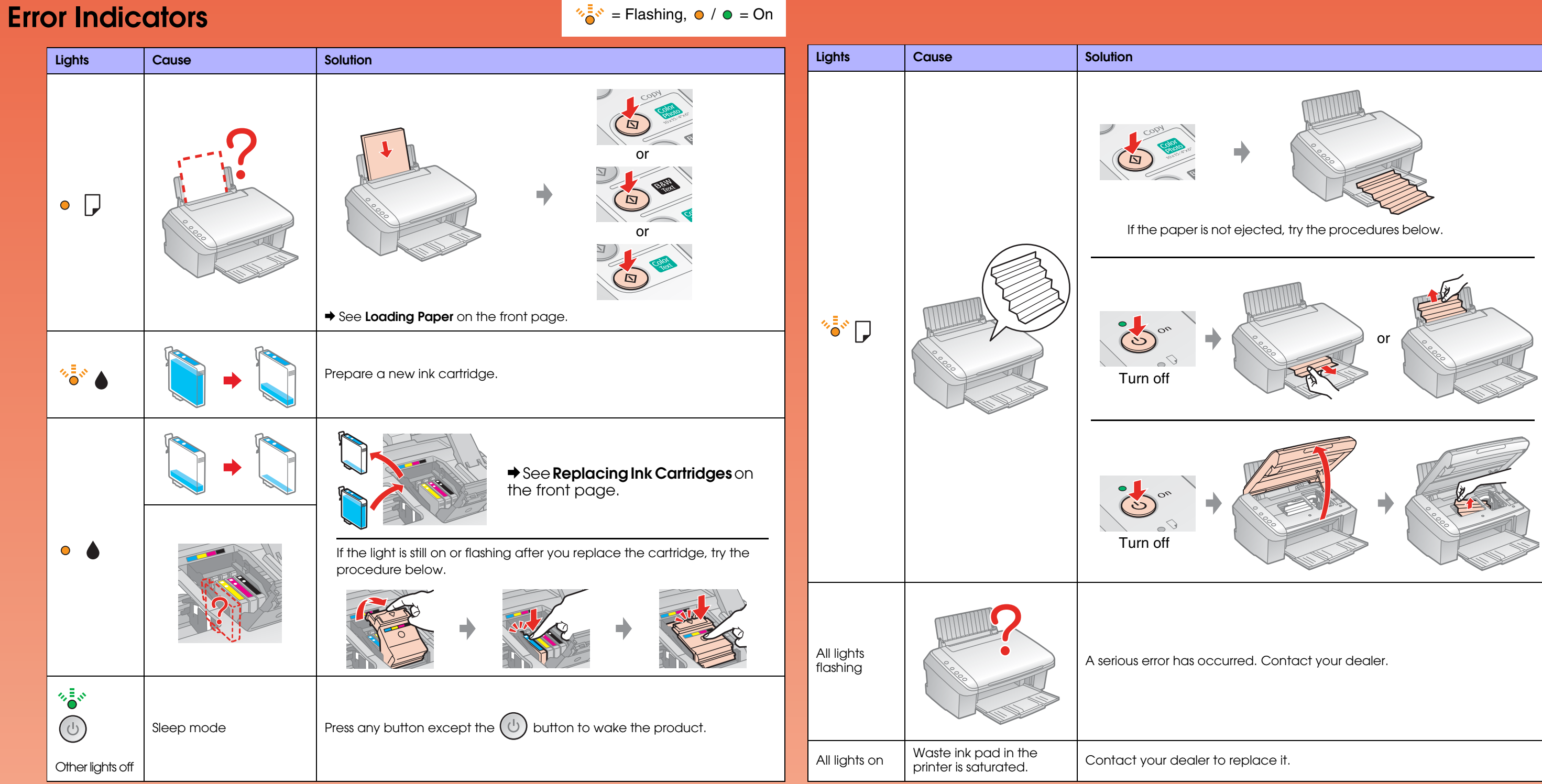

#### **Copy Problems**

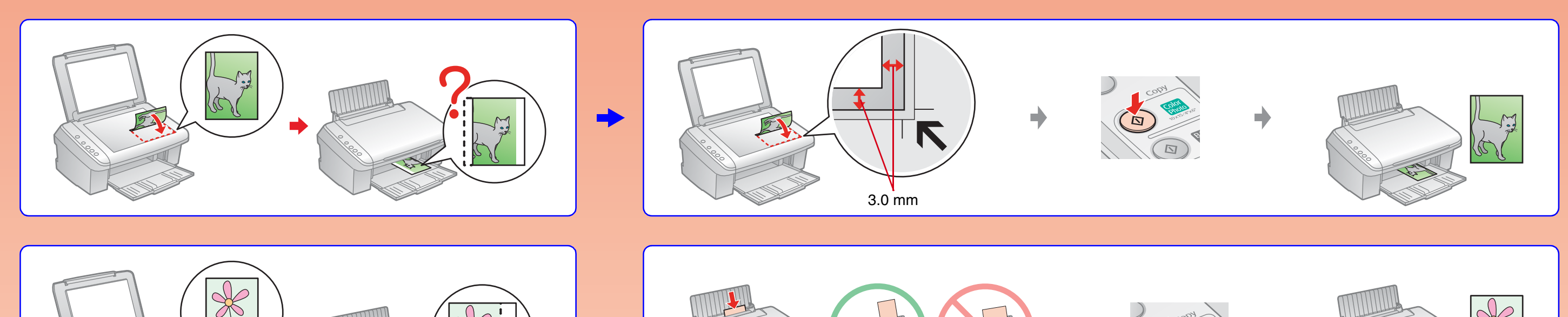

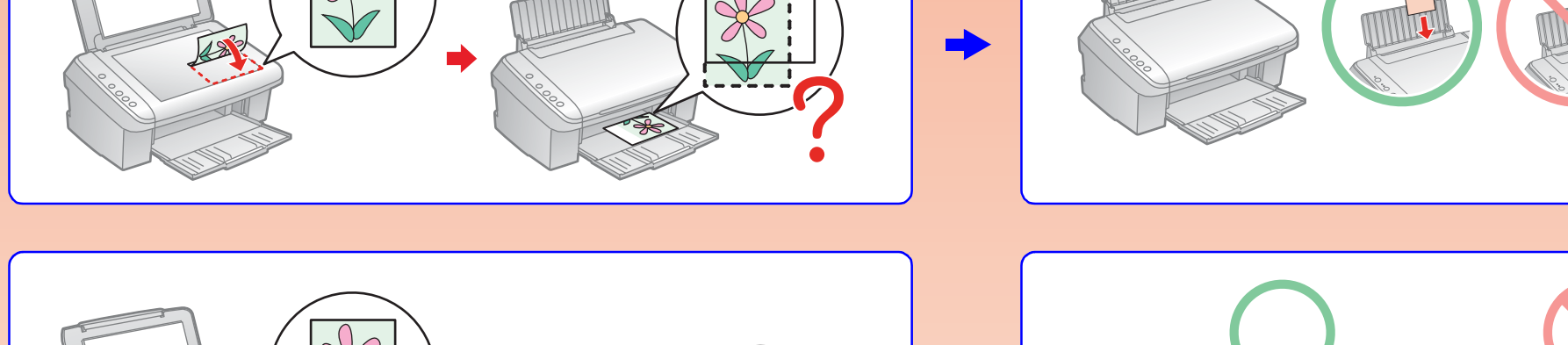

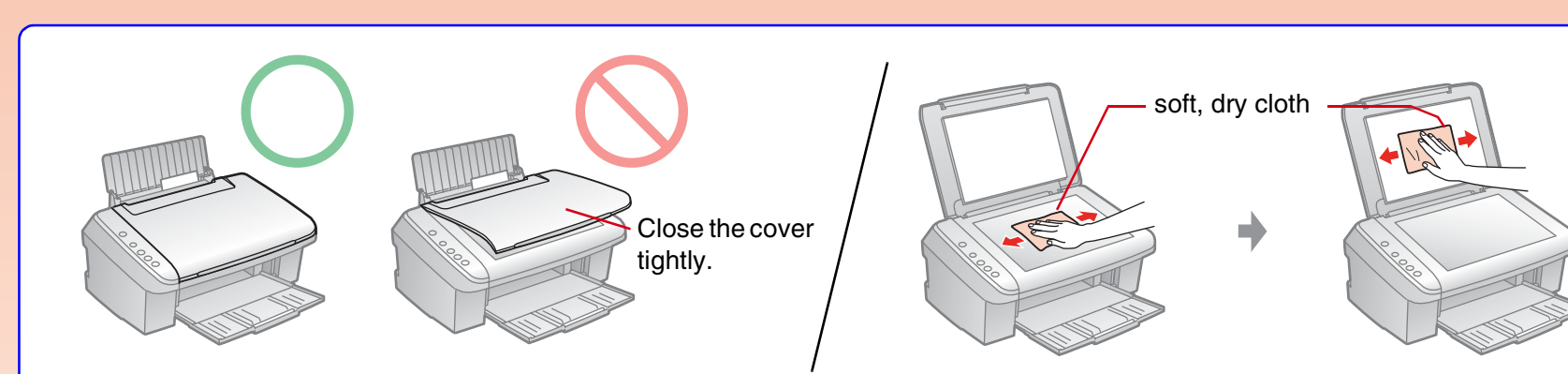

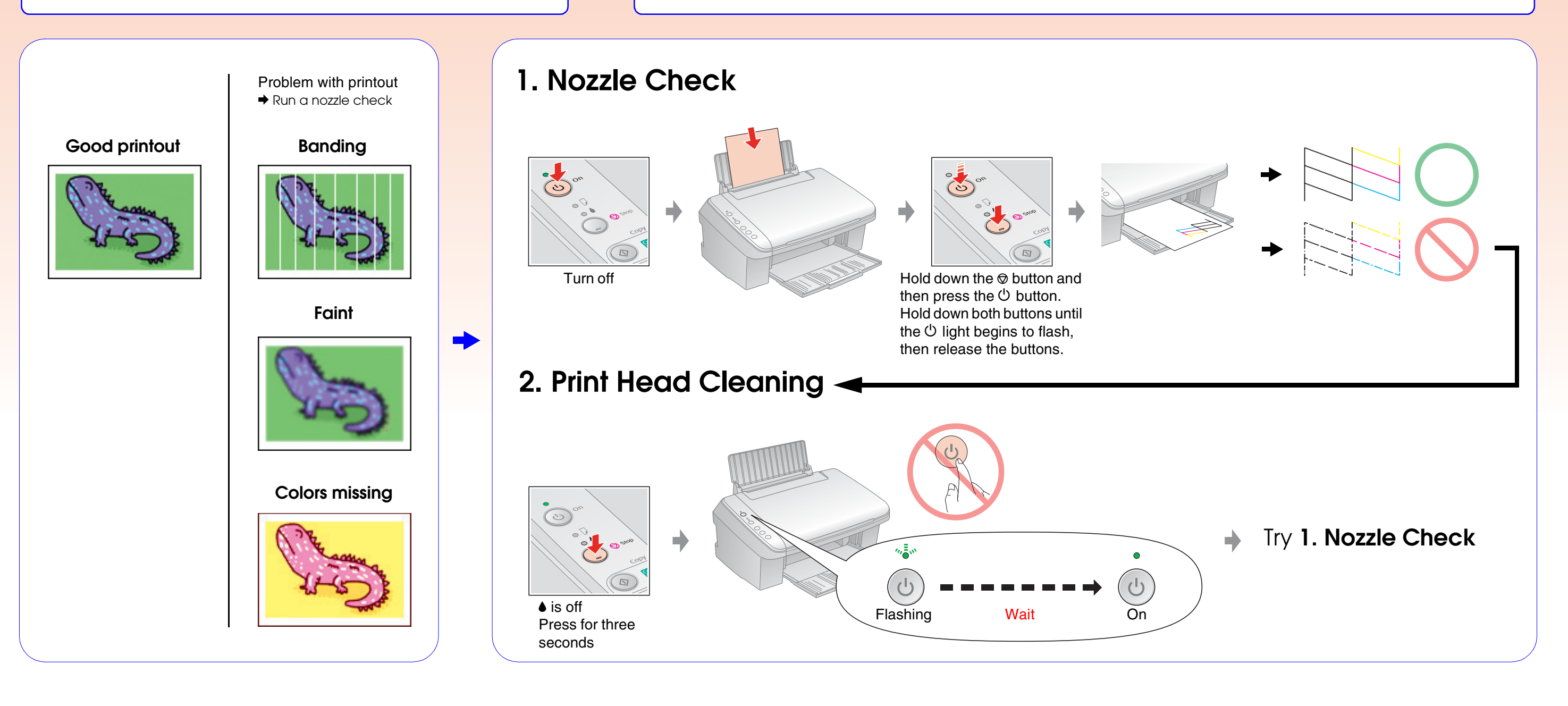